## NAVIANCE DAY

To access your Naviance activities:

- 1. Log into **Clever** and then click the **Naviance** icon under "Resources".
- 2. Click the **Planner** tab in the main menu banner You'll first need to click the Hamburger Menu (≡) if you are using a cellphone.
- 3. Click **Tasks** in the drop-down menu.
- 4. Click **Tasks Assigned to Me** You'll first need to click "More "" if you are using a cellphone.
- 5. Complete your assigned grade-level activities (see below) under Tasks You Need to Work On.

| 9th Grade Tasks  |                                                                                                    | 10th Grade Tasks                                                                                                    |                                                                                                    |
|------------------|----------------------------------------------------------------------------------------------------|----------------------------------------------------------------------------------------------------|----------------------------------------------------------------------------------------------------|
| 1.<br>2.<br>•    | Transition to High School Survey Create, Review, or Edit Course Plan Click the Courses tab in the main menu. Click Manage Course Plans. Update your plan based on the courses you are actually taking for 9 <sup>th</sup> grade and what you plan on taking for the next 3 years. The Review 4-Year Plan Instructions.pdf file on the Naviance page of the Guidance website is a step- by-step guide if you need further instructions (https://www.pcsb.org/Page/40080). | <ol> <li>C</li> <li>R</li> <li>Fit constraints</li> <li>A</li> <li>Fit constraints</li> <li>C</li> <li>C</li> <li>C</li> <li>C</li> <li>C</li> <li>C</li> <li>M</li> <li>Tripological straints</li> </ol> | <ul> <li>areer Interest Profiler</li> <li>esearch the career profiles of your top results.</li> <li>avorite (♥) at least 3 careers of interest to</li> <li>omplete the next task.</li> <li>add 3 Careers to My List</li> <li>avorite (♥) at least 3 careers of interest if you</li> <li>aven't already done so.</li> </ul> areer Exploration thru Roadtrip Nation Interviews lick the Careers tab in the main menu. lick Explore Roadtrip Nation Videos. lick What's your road?. lick Define Your Road and complete Steps 1-3. Vatch at least 3 interview videos. o complete this task, return to Tasks Assigned to <i>Me</i> and leave a comment in the Career Exploration Interviews |
| 11th Grade Tasks |                                                                                                    | 12th Grade Tasks                                                                                                    |                                                                                                    |
| 1.<br>•          | <b>My Post-Secondary Payment Plan</b><br>Complete the <i>My Post-Secondary Payment Plan</i><br><i>2022.pdf</i> activity sheet.<br>To complete this task, use your completed payment<br>plan to answer the <b>My Post-Secondary Payment</b><br><b>Plan</b> survey questions.                                                                                                    | <ol> <li>e</li> <li>N</li> <li>T</li> <li>R</li> <li>W</li> <li>(t</li> <li>C</li> <li>ta</li> </ol> 2. A . C . C . C                                                                                     | Docs Orientation<br>Nove your final list of colleges from Colleges I'm<br>hinking About to Colleges I'm Applying To.<br>eview the Gr12 S1 eDocs Orientation.pdf file.<br>Vatch the Common App Account Matching Video<br>the link is in the above eDocs file).<br>omplete the eDocs Orientation survey to mark the<br>ask complete.<br>Add 3 Scholarships to My List<br>lick the Colleges tab in the main menu.<br>lick Scholarship Search.<br>avorite (♥) at least 3 scholarships.                                                                                                    |